# Fehlerbehebung bei Fehlern bei der VNC-Modulinstallation

### Inhalt

Einführung Voraussetzungen Anforderungen Verwendete Komponenten Hintergrundinformationen Probleme Installationsfehler Startfehler Lösung

# Einführung

In diesem Dokument wird beschrieben, wie Sie bei der Konfiguration des Mitarbeiterabbilds Fehler bei der Installation des Virtual Network Computing (VNC)-Moduls beheben können.

## Voraussetzungen

#### Anforderungen

Cisco empfiehlt, über Kenntnisse in folgenden Bereichen zu verfügen:

- Linux-Schnittstelle
- Umgebung virtueller Systeme
- Mitarbeiterbilder

#### Verwendete Komponenten

Die Informationen in diesem Dokument basieren auf den folgenden Softwareversionen:

- CloudCenter Version 4.x
- CentOS7-Mitarbeiterabbild

Die Informationen in diesem Dokument wurden von den Geräten in einer bestimmten Laborumgebung erstellt. Alle in diesem Dokument verwendeten Geräte haben mit einer leeren (Standard-)Konfiguration begonnen. Wenn Ihr Netzwerk in Betrieb ist, stellen Sie sicher, dass Sie die potenziellen Auswirkungen eines Befehls verstehen.

### Hintergrundinformationen

Nachdem Sie die Datei worker\_installer.bin heruntergeladen haben und das Centos 7 Workerbild

mithilfe des hier erwähnten Befehls konfiguriert haben, überspringt es häufig interaktive Module für VNC, auch wenn der Prozess erfolgreich abgeschlossen wird.

# ./worker\_installer.bin centos7 <cloudtype> worker
Dieser Artikel hilft Ihnen, solche Situationen zu bewältigen.

### Probleme

#### Installationsfehler

In cliqr\_modules.log können Sie Abhängigkeitsfehler (glib-2.4) sehen.

<noscript> <table="" class="msgText"> Es scheint, dass JavaScript nicht aktiviert ist, wenden Sie sich an Ihren Administrator.

Die Anwendung kann mithilfe dieses Workerabbilds erfolgreich bereitgestellt werden, der Benutzer kann jedoch nicht über VNC von der Cisco Call Manager (CCM)-Benutzeroberfläche (UI) auf die bereitgestellten Instanzen zugreifen.

#### Startfehler

In der Datei /var/log/messages kann man überprüfen, ob VNC richtig gestartet wurde oder nicht.

```
Sep 20 15:42:58 cliqr-centos6-base-image OSMOSIX: starting vnc server, result: 127
Wenn VNC korrekt installiert ist, sollte als Ergebniscode 0 angezeigt werden.
```

Nov 25 12:18:18 cqjw-58d79d88f OSMOSIX: starting vnc server, result: 0

#### Lösung

VNC-Installation hat die Abhängigkeit von GNOME-Bibliotheken. Führen Sie als Problemungehung diesen Schritt als Administrator aus.

# export gui\_enabled=true
Dadurch wird der VNC-Installationsfehler behoben.

Das epel-release Repository ist Voraussetzung für die Installation eines interaktiven Moduls. Führen Sie diesen Befehl aus, um den Repo zu installieren.

yum -y install epel-release

Wenn Sie die genannten Schritte erfolgreich abgeschlossen haben, wiederholen Sie die Konfiguration des Workerbilds.

./worker\_installer.bin centos7 <cloudtype> worker

Da andere Module installiert sind, werden nur VNC und interaktives Modul installiert.

Sobald VNC installiert ist, sollte es in der Datei /etc/cliqr\_modules.conf sein.

```
[cliqruser@cqjw-58d79d88f etc]$ cat cliqr_modules.conf
sysupdate
worker
ntp
docker
vnc
interactive
[cliqruser@cqjw-58d79d88f etc]$
Damit vnc funktioniert, müssen auch X-Fenster installiert werden.
```

```
[root@cqjw-58d79d88f ~]# cat /var/log/messages | grep vnc
Nov 24 18:52:35 cliqr-centos6-base-image yum[4660]: Installed: tigervnc-server-module-1.1.0-
24.el6.x86_64
Nov 24 18:53:37 cliqr-centos6-base-image yum[12686]: Installed: tigervnc-server-1.1.0-
24.el6.x86_64
Nov 24 18:53:37 cliqr-centos6-base-image yum[12701]: Installed: libvncserver-0.9.7-
7.el6_6.1.x86_64
Nov 24 18:53:39 cliqr-centos6-base-image yum[12703]: Installed: x11vnc-0.9.13-8.el6.x86_64
Nov 25 12:18:18 cqjw-58d79d88f OSMOSIX: starting vnc server, result: 0
[root@cqjw-58d79d88f ~]#
```

Nachdem das Workerabbild korrekt für vnc konfiguriert wurde, kann man z. B. im Fall von Cloud-Typ-VM eine Vorlage des virtuellen Systems erstellen, die als Mitarbeiter mit korrekt installiertem und funktionierendem vnc verwendet wird. Siehe auch .

```
[root@cqjw-58d79d88f ~]# cat cliqr_modules.log | grep vnc
c3agent/osmosix/bin/startvncserver
c3agent/osmosix/vnc/
c3agent/osmosix/vnc/utils/
c3agent/osmosix/vnc/include/
c3agent/osmosix/vnc/include/web-socket-js/
c3agent/osmosix/vnc/include/chrome-app/
c3agent/osmosix/vnc/images/
c3agent/osmosix/vnc/images/bkp/
c3agent/osmosix/vnc/vnc.html
c3agent/osmosix/vnc/utils/websockify
c3agent/osmosix/vnc/utils/rebind.c
c3agent/osmosix/vnc/utils/Makefile
c3agent/osmosix/vnc/utils/json2graph.py
c3agent/osmosix/vnc/utils/nova-novncproxy
c3agent/osmosix/vnc/utils/websocket.pyc
c3agent/osmosix/vnc/utils/web.py
c3agent/osmosix/vnc/utils/u2x11
c3agent/osmosix/vnc/utils/launch.sh
c3agent/osmosix/vnc/utils/img2js.py
c3agent/osmosix/vnc/utils/README.md
c3agent/osmosix/vnc/utils/wsproxy.py
c3agent/osmosix/vnc/utils/websocket.py
c3agent/osmosix/vnc/utils/rebind
c3agent/osmosix/vnc/utils/websockify.py
c3agent/osmosix/vnc/utils/parse.js
c3agent/osmosix/vnc/include/keysymdef.js
c3agent/osmosix/vnc/include/des.js
c3agent/osmosix/vnc/include/util.js
c3agent/osmosix/vnc/include/web-socket-js/swfobject.js
c3agent/osmosix/vnc/include/web-socket-js/web_socket.js
c3agent/osmosix/vnc/include/web-socket-js/README.txt
```

c3agent/osmosix/vnc/include/web-socket-js/WebSocketMain.swf c3agent/osmosix/vnc/include/logo.js c3agent/osmosix/vnc/include/rfb.js c3agent/osmosix/vnc/include/black.css c3agent/osmosix/vnc/include/webutil.js c3agent/osmosix/vnc/include/base64.js c3agent/osmosix/vnc/include/display.js c3agent/osmosix/vnc/include/ui.js c3agent/osmosix/vnc/include/keyboard.js c3agent/osmosix/vnc/include/playback.js c3agent/osmosix/vnc/include/input.js c3agent/osmosix/vnc/include/Orbitron700.woff c3agent/osmosix/vnc/include/jsunzip.js c3agent/osmosix/vnc/include/keysym.js c3agent/osmosix/vnc/include/blue.css c3agent/osmosix/vnc/include/websock.js c3agent/osmosix/vnc/include/chrome-app/tcp-client.js c3agent/osmosix/vnc/include/Orbitron700.ttf c3agent/osmosix/vnc/include/base.css c3agent/osmosix/vnc/images/cliqrLogo.jpeg c3agent/osmosix/vnc/images/bkp/disconnect.png c3agent/osmosix/vnc/images/bkp/mouse\_right.png c3agent/osmosix/vnc/images/bkp/connect.png c3agent/osmosix/vnc/images/bkp/keyboard.png c3agent/osmosix/vnc/images/bkp/mouse\_middle.png c3agent/osmosix/vnc/images/bkp/drag.png c3agent/osmosix/vnc/images/bkp/screen\_57x57.png c3agent/osmosix/vnc/images/bkp/screen\_320x460.png c3agent/osmosix/vnc/images/bkp/screen\_700x700.png c3agent/osmosix/vnc/images/bkp/mouse\_none.png c3agent/osmosix/vnc/images/bkp/mouse\_left.png c3agent/osmosix/vnc/images/bkp/favicon.png c3agent/osmosix/vnc/images/bkp/ctrlaltdel.png c3agent/osmosix/vnc/images/bkp/clipboard.png c3agent/osmosix/vnc/images/bkp/settings.png c3agent/osmosix/vnc/images/bkp/favicon.ico c3agent/osmosix/etc/vnc/ c3agent/osmosix/etc/vnc/passwd Running Module vnc ---> Package tigervnc-server-module.x86\_64 0:1.1.0-24.el6 will be installed --> Processing Dependency: xorg-x11-server-Xorg for package: tigervnc-server-module-1.1.0-24.el6.x86\_64 x86\_64 214 k tigervnc-server-module 1.1.0-24.el6 base Installing : tigervnc-server-module-1.1.0-24.el6.x86\_64 38/45 Verifying : tigervnc-server-module-1.1.0-24.el6.x86\_64 39/45 tigervnc-server-module.x86\_64 0:1.1.0-24.el6 make[1]: Entering directory `/tmp/selfgz444713812/vnc/openbox-3.4.7.2/m4' make[1]: Leaving directory `/tmp/selfgz444713812/vnc/openbox-3.4.7.2/m4' make[1]: Entering directory `/tmp/selfgz444713812/vnc/openbox-3.4.7.2/po' make[1]: Leaving directory `/tmp/selfgz444713812/vnc/openbox-3.4.7.2/po' make[1]: Entering directory `/tmp/selfgz444713812/vnc/openbox-3.4.7.2' make[1]: Leaving directory `/tmp/selfgz444713812/vnc/openbox-3.4.7.2' make[1]: Entering directory `/tmp/selfgz444713812/vnc/openbox-3.4.7.2/m4' make[2]: Entering directory `/tmp/selfgz444713812/vnc/openbox-3.4.7.2/m4' make[2]: Leaving directory `/tmp/selfgz444713812/vnc/openbox-3.4.7.2/m4' make[1]: Leaving directory `/tmp/selfgz444713812/vnc/openbox-3.4.7.2/m4' make[1]: Entering directory `/tmp/selfgz444713812/vnc/openbox-3.4.7.2/po' make[1]: Leaving directory `/tmp/selfgz444713812/vnc/openbox-3.4.7.2/po' make[1]: Entering directory `/tmp/selfgz444713812/vnc/openbox-3.4.7.2' make[2]: Entering directory `/tmp/selfgz444713812/vnc/openbox-3.4.7.2' make[2]: Leaving directory `/tmp/selfgz444713812/vnc/openbox-3.4.7.2' make[1]: Leaving directory `/tmp/selfgz444713812/vnc/openbox-3.4.7.2' ---> Package tigervnc-server.x86\_64 0:1.1.0-24.el6 will be installed --> Processing Dependency: xorg-x11-fonts-misc for package: tigervnc-server-1.1.0-24.el6.x86\_64

| tigervnc-server                                                   | x86_64           | 1.1.0-24.el6    | base | 1.0 M |
|-------------------------------------------------------------------|------------------|-----------------|------|-------|
| <pre>Installing : tigervnc-server-1.1.0-24.el6.x86_64</pre>       |                  |                 |      | 2/2   |
| Verifying : tigervno                                              | c-server-1.1.0-2 | 24.el6.x86_64   |      | 2/2   |
| tigervnc-server.x86_64 0:1.1.0-24.el6                             |                  |                 |      |       |
| > Package libvncserver.x86_64 0:0.9.7-7.el6_6.1 will be installed |                  |                 |      |       |
| libvncserver 2                                                    | x86_64 0         | 0.9.7-7.el6_6.1 | base | 159 k |
| <pre>Installing : libvncserver-0.9.7-7.el6_6.1.x86_64</pre>       |                  |                 |      | 1/1   |
| Verifying : libvncse                                              | erver-0.9.7-7.el | 6_6.1.x86_64    |      | 1/1   |
| libvncserver.x86_64 0:0.9.7-7.el6_6.1                             |                  |                 |      |       |
| > Package x11vnc.x86_64 0:0.9.13-8.el6 will be installed          |                  |                 |      |       |
| x11vnc x86_6                                                      | 0.9              | 0.13-8.el6      | epel | 947 k |
| <pre>Installing : x11vnc-0.9.13-8.el6.x86_64</pre>                |                  |                 |      | 1/1   |
| Verifying : xllvnc-(                                              | ).9.13-8.el6.x86 | 5_64            |      | 1/1   |
| x11vnc.x86_64 0:0.9.13-8.el6                                      |                  |                 |      |       |
| [root@cqjw-58d79d88f ~]#                                          |                  |                 |      |       |

Durch die Bereitstellung des oben genannten Workers ist es möglich, wie im Bild gezeigt, mit VNC eine Verbindung zum Mitarbeiter herzustellen.

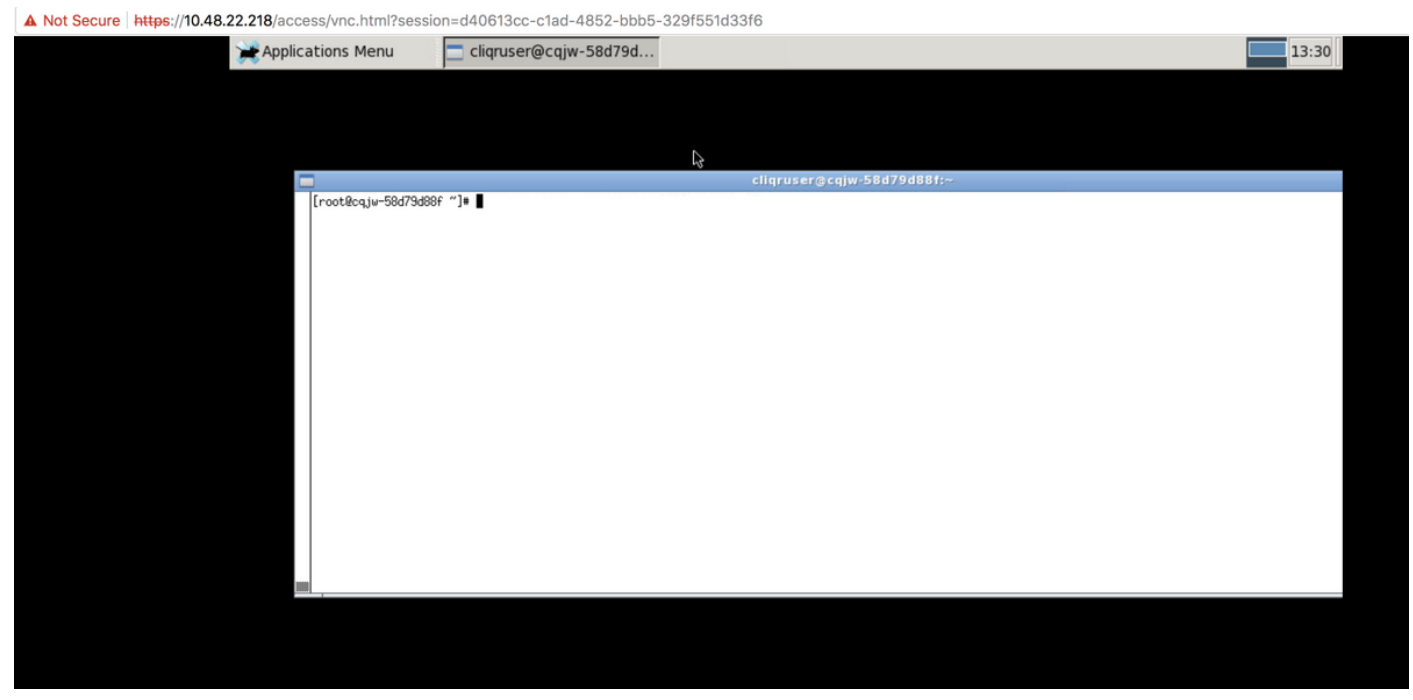

Installiertes vNIC